# **Open Message Center**

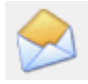

Click the 'Write' icon on the upper right of the window and choose 'Compose Message'

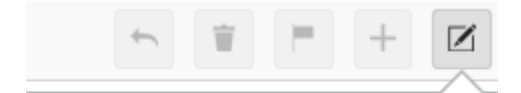

### Compose Message

Compose Reminder

Click the 'Add Patient' icon on the upper left of the window

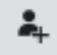

Key the patient's name and click 'Search'

← Patient Search

### Name

zztest,heather

Name must contain at least two characters

#### DOB

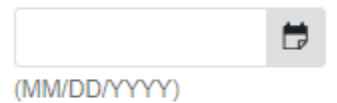

MRN

Phone Number

Phone number must contain at least seven characters

Search

## Select patient

← Search Results

ZZTEST, HEATHER MICHELLE 15 years F DOB: Aug 24, 2005 MRN: 32160451 PCP: OHANLON MD, KATHLEEN M

Select your department and click 'Continue'

In the 'To:' section, key your location's admin pool ie) MH Neuro - Admin

In the 'Subject:' section, click the 'Add Template' icon  $\Box$ 

Scroll to the bottom and select 'Verbal Consent for Telephone/TeleHealth Visit'

Subject: Verbal Consent for Telephone/TeleHealth Visit

In the body of the message, start typing .ver and it will show the appropriate dot phrase

.ver

.verbalconsent\_telehealth

Complete the fields

Date of Service: Provider:

The patient or parent/legal representative gave verbal consent and requested a Telephone/TeleHealth visit.

Additional Consent 🗸

Parent/Legal representative name:

Phone number to use for visit:

Email to use for visit:

Method of TeleHealth: Method V

Verbal consent was obtained by phone on

Click on 'Additional Consent' and choose the appropriate answer:

Additional Consent 🗸

Additional Consent

Consent was also given for future telephone/telehealth visits with other Marshall Health providers.

Consent was not given for future telephone/telehealth visits with other Marshall Health providers.

Click on 'Method' and choose the appropriate answer:

Method of TeleHealth: Method 
Verbal consent was ob
Verbal consent was ob
Doximity
Zoom
Amwell
Telephone
Other:

Once template is complete, click 'Options' at the top right of the window and check 'Save To Chart'

| Options                                     | > |
|---------------------------------------------|---|
|                                             |   |
| ✓ Save To Chart                             |   |
| Document Type                               |   |
| Phone Msg                                   | ~ |
| Click 'Send' at the top right of the window |   |

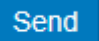

To review: open PowerChart, click on 'Documentation' from the Table of Contents:

# Caller: ZZTEST, HEATHER MICHELLE

To: MH NEUROLOGY - ADMIN X

Provider:

Subject: Verbal Consent for Telephone/TeleHealth Visit

Date of Service: 01/08/2021 Provider: Ferguson

The patient or parent/legal representative gave verbal consent and requested a Telephone/TeleHealth visit.

Consent was also given for future telephone/telehealth visits with other Marshall Health providers. 🗸

Parent/Legal representative name: Holly

Phone number to use for visit: 3046918660

Email to use for visit: myemail@send.com

Method of TeleHealth: Microsoft Teams 🗸

Verbal consent was obtained by phone on 01/07/2021